Használati útmutató

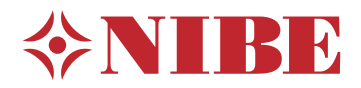

## Vezérlő egység NIBE SMO S40

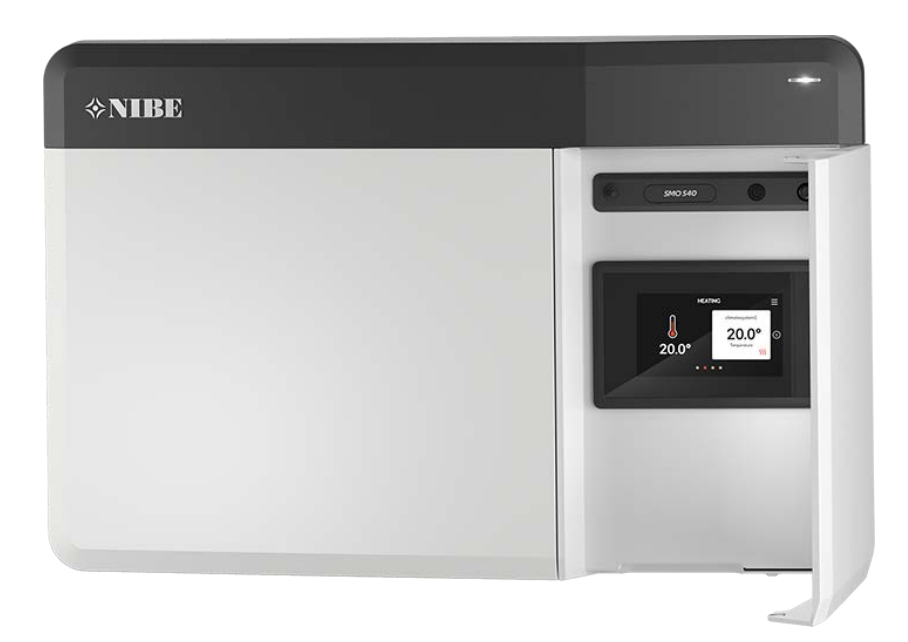

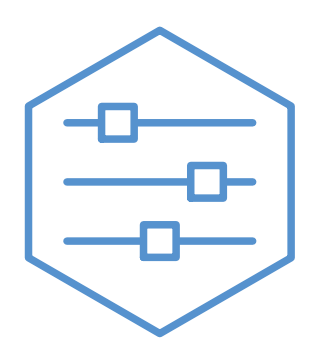

UHB HU 2208-1 631962

## Gyors útmutató

#### NAVIGÁCIÓ

#### Válasszon

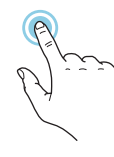

A legtöbb opció és funkció úgy aktiválható, ha ujjával finoman megérinti a kijelzőt.

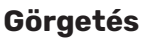

Ha a menühöz több al-

menü is tartozik, azo-

kat a kijelzőn az ujját

fel vagy le mozgatva

tekintheti meg.

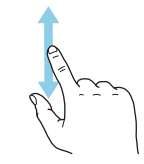

Böngészés

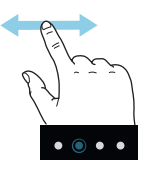

A képernyő alsó szélén látható pontok jelzik, amennyiben további oldalak is léteznek.

Az oldalak közötti böngészéshez tolja az oldalakat jobbra vagy balra az ujjával.

#### Smartguide

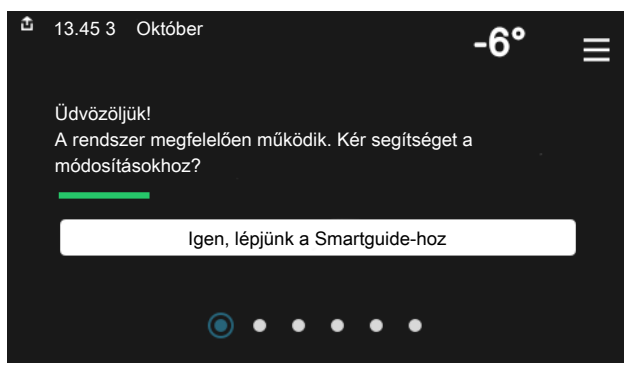

A Smartguide segít az aktuális állapotra vonatkozó információ áttekintésében és a leggyakoribb beállítások egyszerű elvégzésében. A látható információ függ a berendezés típusától és a hozzá csatlakozó tartozékoktól is.

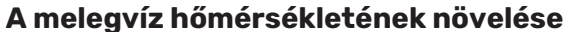

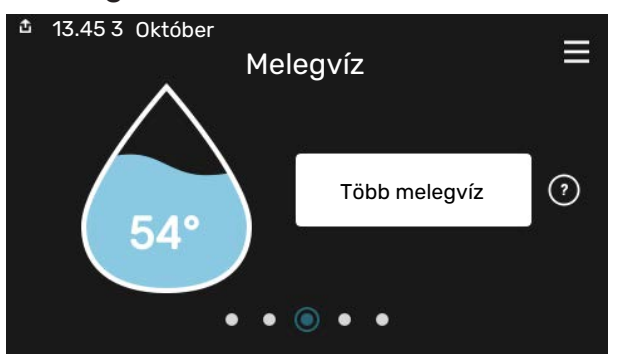

Itt indíthatja el vagy állíthatja le a melegvíz hőmérséklet átmeneti növelését.

#### A belső hőmérséklet beállítása.

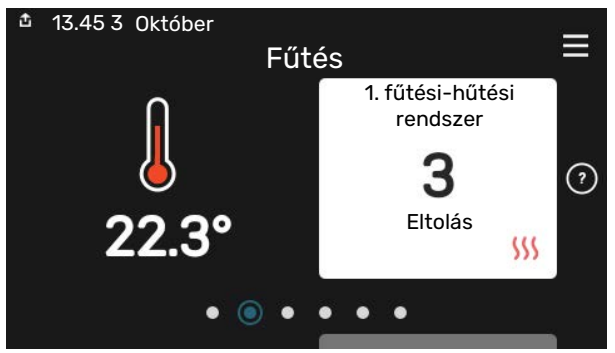

Itt beállíthatja az épület zónáinak hőmérsékleteit.

#### Termék áttekintés

| 13.45 3 Október |                | _         |
|-----------------|----------------|-----------|
|                 | Termék         | =         |
|                 | áttekintés     |           |
| Terméknév       | SMO S40        |           |
| Sorozatszám     | 01234567890123 |           |
| Szoftver        | 1.0.0          | Frissítés |
| Szerviz         | Vállalat AB    |           |
|                 |                |           |
|                 |                |           |

Itt talál információt a termék nevéről, a termék sorozatszámáról, a szoftver verziójáról és a szervizelésről. Innen töltheti le az új szoftvert, amikor az elérhetővé válik (amennyiben az SMO S40 csatlakozik az myUplink-hoz).

#### HA A KONFORTÉRZET NEM MEGFELELŐ

Ha a komfortérzetben nem megfelelő, különféle lépéseket tehet, mielőtt kapcsoltba lépne a rendszer telepítőjével. Az utasításokat lásd a "Hibaelhárítás" fejezetben.

# Tartalomjegyzék

| 1  | Fontos információ                   | _ 4  |
|----|-------------------------------------|------|
|    | Telepítési adatok                   | _ 4  |
|    | Szimbólumok                         | _ 5  |
|    | Sorozatszám                         | _ 5  |
| 2  | A vezérlő egység funkciója          | _ 6  |
| 3  | Vezérlés - Bevezetés                | _ 7  |
|    | Az állapotjelző lámpa               | _ 7  |
|    | USB-csatlakozás                     | _ 7  |
|    | Be/ki gomb                          | _ 7  |
|    | A kijelző                           | _ 7  |
|    | Navigáció                           | _ 8  |
|    | Menütípusok                         | _ 8  |
|    | Menürendszer                        | _ 10 |
| 4  | myUplink                            | _ 11 |
|    | Specifikáció                        | _ 11 |
|    | Csatlakozás                         | _ 11 |
|    | A szolgáltatások köre               | _ 11 |
| 5  | A SMO S40 karbantartása             | _ 12 |
|    | Rendszeres ellenőrzések             | 12   |
|    | Takarékossági ötletek               | _ 12 |
| 6  | Diszkomfort és üzemzavar elhárítása | _ 13 |
|    | Info menü                           | _ 13 |
|    | Riasztás kezelése                   | _ 13 |
|    | Hibakeresés                         | _ 13 |
|    | Csak kieg. fűtés                    | _ 14 |
| Ka | pcsolattartási információ           | _ 15 |

## Fontos információ

## Telepítési adatok

| Termék                              | SM0 S40 |
|-------------------------------------|---------|
| Sorozatszám                         |         |
| Üzembe helyezés időpontja           |         |
| Telepítő                            |         |
| Hőszivattyú/ /<br>Sorozatszám 1 – 4 |         |
| Hőszivattyú/ /<br>Sorozatszám 5 – 8 |         |

| Szám   | Név                            | Gyári beállítá-<br>sok | Beállítva |
|--------|--------------------------------|------------------------|-----------|
| 1.30.1 | Fűtési görbe (eltolás)         | 9                      |           |
| 1.30.2 | Hűtési görbe (eltolás)         | 0                      |           |
| 1.30.7 | Saját görbe (görbe meredekség) |                        |           |

| Tartozékok |  |  |  |  |
|------------|--|--|--|--|
|            |  |  |  |  |
|            |  |  |  |  |
|            |  |  |  |  |

A sorozatszámot mindig meg kell adni.

Tanúsítvány arról, hogy a telepítés a csatolt telepítési kézikönyvében foglalt utasítások és a vonatkozó jogszabályok szerint történt.

Dátum

Aláírva

## Szimbólumok

A kézikönyvben esetleg szereplő szimbólumok magyarázata

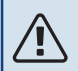

#### MEGJEGYZÉS

Ez a szimbólum a személyt vagy berendezést fenyegető veszélyt jelez.

## Fontos

Ez a szimbólum arra vonatkozóan jelez fontos információt, hogy mire kell figyelnie telepítés közben.

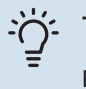

#### TIPP

Ez a szimbólum a termék használatát segítő tippeket jelez.

### Sorozatszám

A sorozatszám megtalálható a a vezérlő egység bal oldalán és a "Termék áttekintés" kezdő képernyőn.

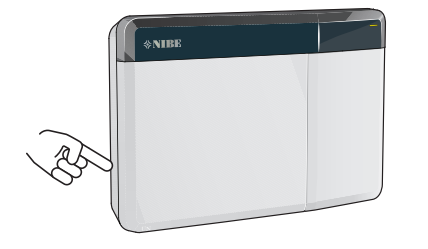

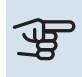

## Fontos

Szervizeléskor és a támogatás igénybevételékor szüksége van a termék (14 jegyű) sorozatszámára.

# A vezérlő egység funkciója

A SMO S40 biztosítja a fűtési-hűtési rendszer optimalizált vezérlését, amely a NIBE hőszivattyúval, a melegvíztárolóval/vízmelegítővel és a kiegészítő fűtéssel (pl. elektronos/olaj/gázkazán) együtt komplett rendszert alkot. Vezérli – többek között – a hőszivattyút, a keringtető szivattyúkat, a váltószelepeket és a kiegészítő fűtést úgy, hogy a leghatékonyabb módon olcsó és környezetbarát fűtést biztosítson. Akár nyolc NIBE hőszivattyú is csatlakoztatható a vezérlő egységhez.

A vezérlő egység okos és felhasználóbarát technológiájával automatikusan beállítható a fűtés-hűtés, és a rendszer teljes mértékben szabályozható egy mobiltelefonról vagy táblagépről is.

# Vezérlés - Bevezetés

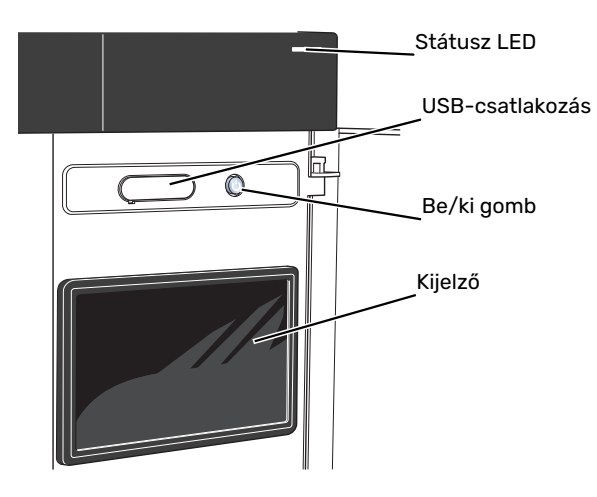

## Az állapotjelző lámpa

Az állapotjelző LED jelzi, hogy a rendszere hogyan működik. A LED:

- fehér fénnyel jelzi a normál üzemállapotot,
- sárga fény esetén tartalék üzemmód.
- vörös fény esetén üzemzavart jelez.
- fehéren villog aktív értesítés esetén.
- kék, amikor az SMO S40 ki van kapcsolva,

Ha az állapotjelző lámpa vörös színű, a kijelzőn tájékoztatást és javaslatokat kap a megfelelő intézkedéseket illetően.

### j- TIPP

Ezt az információt megkapja az myUplink-on keresztül is.

## **USB-csatlakozás**

A kijelző felett található az USB-csatlakozó, amely például a szoftver frissítésekor használható. Jelentkezzen be fel a myuplink.com-be és kattintson a "Általános", majd a "Szoftver" fülre, hogy a berendezéséhez tartozó legfrissebb szoftvert letöltse.

## Be/ki gomb

A be/ki gombnak három funkciója van:

- bekapcsolás
- kikapcsolás
- a tartalék üzemmód aktiválása

Indításhoz nyomja meg a be/kikapcsoló gombot egyszer.

Kikapcsoláshoz, újraindításhoz vagy a tartalék üzemmód aktiválásához: tartsa lenyomja a be/ki gombot 2 másodpercig. Ez megjelenít egy menüt különféle opciókkal.

Teljes kikapcsolásához tartsa lenyomva a be/kikapcsoló gombot 5 másodpercig.

Amennyiben az SMO S40 ki van kapcsolva, a tartalék üzemmód aktiválásához tartsa lenyomva a be/ki gombot 5 másodpercig. (A tartalék üzemmódot a gomb egyszeri megnyomásával kapcsolhatja ki.)

## A kijelző

A kijelzőn utasítások, beállítások és az üzemeltetéssel kapcsolatos információk láthatók.

## Navigáció

SMO S40 érintőképernyős, a gombokat egyszerűen az ujjával érintve vagy tolva tud navigálni.

#### VÁLASSZON

A legtöbb opció és funkció úgy aktiválható, ha ujjával finoman megérinti a kijelzőt.

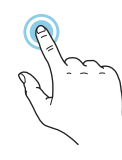

### BÖNGÉSZÉS

A képernyő alsó szélén látható pontok jelzik, amennyiben további oldalak is léteznek.

Az oldalak közötti böngészéshez tolja az oldalakat jobbra vagy balra az ujjával.

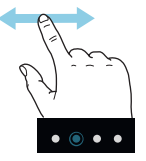

### GÖRGETÉS

Ha a menühöz több almenü is tartozik, azokat a kijelzőn az ujját fel vagy le mozgatva tekintheti meg.

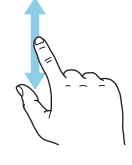

### EGY BEÁLLÍTÁS MÓDOSÍTÁSA

Érintse meg a módosítandó beállítást.

Ha kijelölésről (be/ki) van szó, azonnal megváltozik, amint megérinti a gombot.

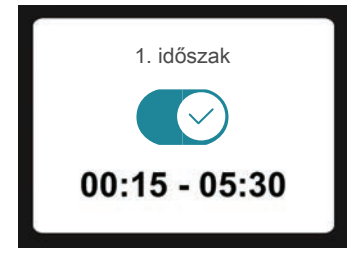

Több lehetséges érték esetén egy forgó tárcsa jelenik meg, amelyet fel vagy le tolva adhatja meg a kívánt értéket.

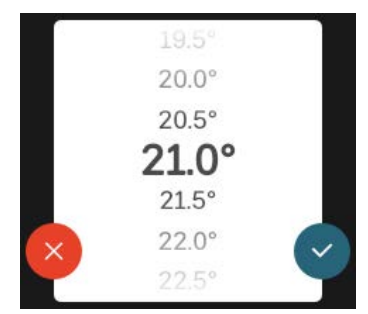

A változtatás mentéséhez nyomja meg a V-t, vagy a V-t, ha mégsem kívánja elmenteni a módosítást.

#### GYÁRI BEÁLLÍTÁS

A gyárilag beállított értékek jelölése: \*.

Lehet, hogy a berendezés telepítője más, a rendszerhez jobban illeszkedő értékeket választott.

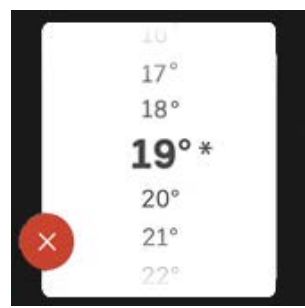

#### SÚGÓ MENÜ

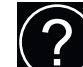

A legtöbb menüben szerepel egy szimbólum, mely azt jelzi, hogy a menühöz magyarázatok is elérhetők.

Nyomja meg a szimbólumot a Súgó szövegének megnyitásához.

A szöveget esetleg az ujjával kell tolnia, hogy teljes egészében látható legyen.

## Menütípusok

### KEZDŐ KÉPERNYŐK

#### Smartguide

A Smartguide segít az aktuális állapotra vonatkozó információ áttekintésében és a leggyakoribb beállítások egyszerű elvégzésében. A látható információ függ a berendezés típusától és a hozzá csatlakozó tartozékoktól is.

Válasszon egy lehetőséget és nyomja meg a folytatáshoz. A képernyőn látható utasítások segítenek a megfelelő választásban vagy tájékoztatnak arról, hogy mi történik.

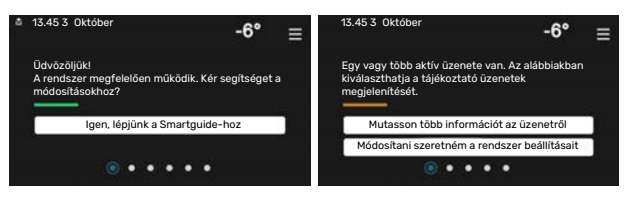

#### Funkcionális oldalak

A funkcionális oldalakon egyrészről megtekintheti az aktuális állapotra vonatkozó információt, másrészről egyszerűen elvégezheti a legáltalánosabb beállításokat. A látható funkcionális oldalak függenek a berendezéstől és a hozzá csatlakoztatott tartozékoktól.

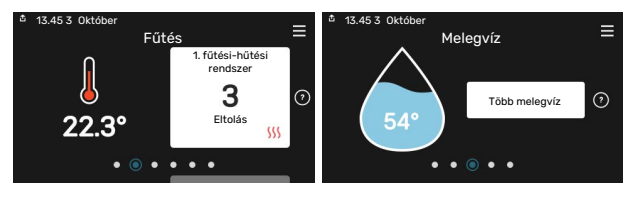

A funkcionális oldalak közötti böngészéshez tolja az oldalakat jobbra vagy balra az ujjával.

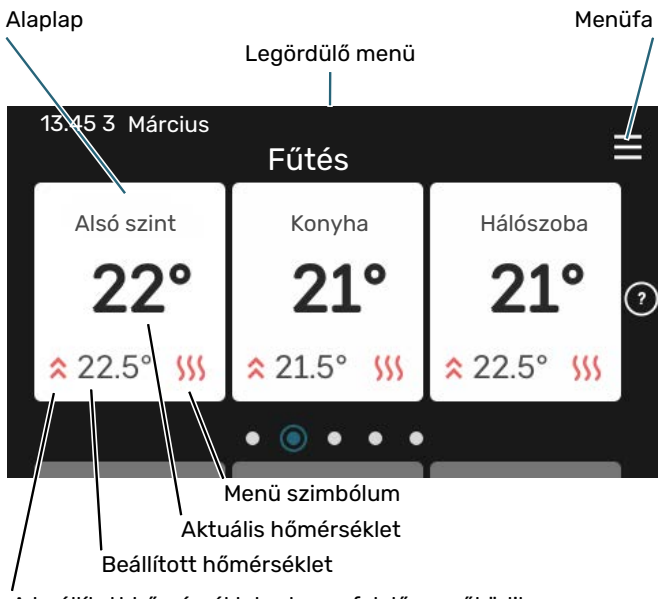

A beállított hőmérsékletnek megfelelően működik

Nyomja meg a csempét a kívánt érték módosításához. Egyes funkcionális oldalakon az ujját fel vagy le húzva jeleníthet meg még több csempét.

#### Termék áttekintés

Jó ötlet, ha szervizelés esetén nyitva van a termék áttekintése. Megtalálható a funkcionális oldalak között.

Itt talál információt a termék nevéről, a termék sorozatszámáról, a szoftver verziójáról és a szervizelésről. Innen töltheti le az új szoftvert, amikor az elérhetővé válik (amennyiben az SMO S40 csatlakozik az myUplink-hoz).

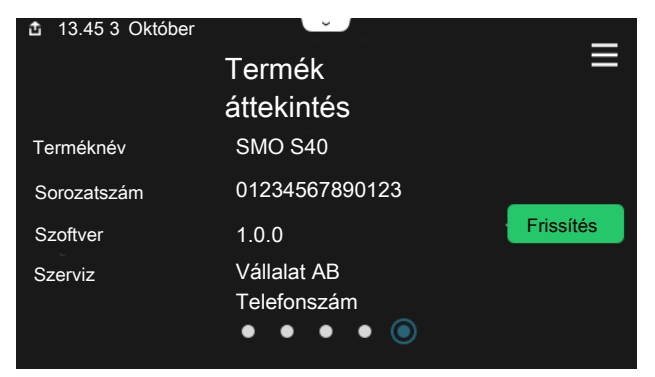

#### Legördülő menü

A kezdő képernyőkről indulva egy legördülő menün keresztül egy további információt tartalmazó új ablakot ér el.

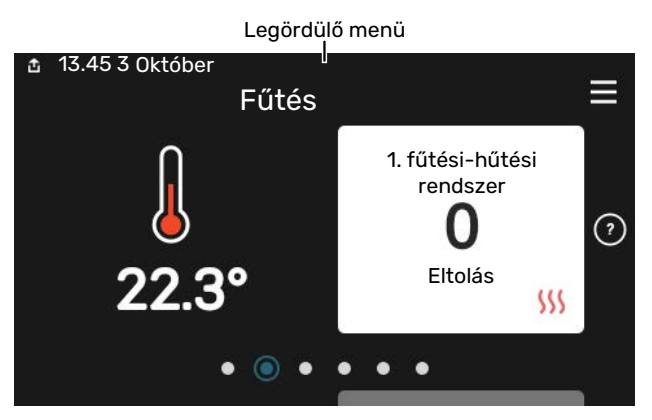

A legördülő menüben látható az SMO S40 aktuális állapota, hogy mi működik és az SMO S40 mit csinál az adott pillanatban. A működő funkciókat egy keret emeli ki.

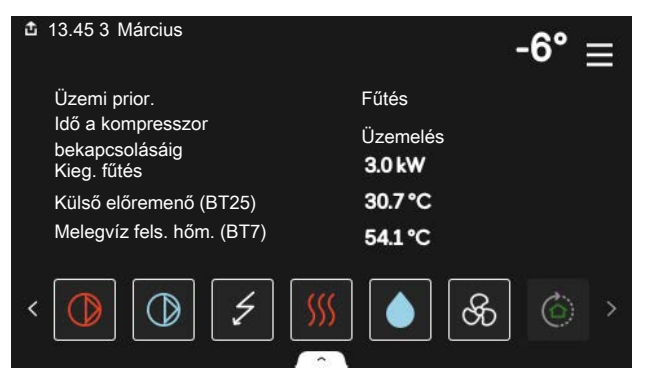

Az egyes funkciókkal kapcsolatos további információért nyomja meg a menü alsó szélén lévő ikonokat. A kiválasztott funkcióra vonatkozó összes információ megtekintéséhez használja a görgető sávot.

| ₫ | 13.45 3 Március                 |         | 25 | -6° | Ξ |
|---|---------------------------------|---------|----|-----|---|
|   | Fűtés                           |         |    |     | 1 |
|   | Helyiség hőmérséklet            | 22.3 °C |    |     |   |
|   | Kül. előremenő hőm. érz. (BT25) | 30.7 °C |    |     |   |
|   | Visszatérő hőmérséklet (BT3)    | 25.0 °C |    |     |   |
|   | Előremenő célhőm. 1             | 53.4 °C |    |     |   |
| < |                                 |         | ଝ  | ٢   | > |

#### MENÜFA

A menüfában megtalálja az összes menüt és további speciális beállításokat hajthat végre.

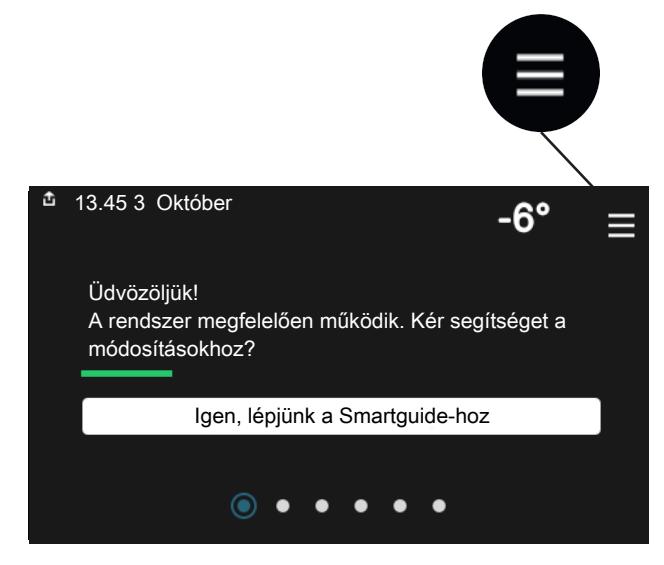

Mindig megnyomhatja a "X"-t, hogy hogy visszatérjen a kezdő képernyőkhöz.

|   | Főmenü           | × |
|---|------------------|---|
| 1 | Beltéri komfort  | > |
| 2 | Melegvíz         | > |
| 3 | Info             | > |
| 4 | Az én rendszerem | > |
| 5 | Csatlakozás      | > |

## Menürendszer

#### MENÜFA

A menürendszer nyolc főmenüt tartalmaz. A részletes leírást lást a Telepítési kézikönyvben.

#### 1. menü – Beltéri komfort

Itt végezheti el a belső hőmérséklet és a szellőzés beállításait (tartozék szükséges).

#### 2. menü - Melegvíz

Itt végezheti el a melegvízkészítés beállításait.

Ez a menü csak csak a melegvíztárolót tartalmazó rendszerek esetén látható.

#### 3. menü – Info

Itt leolvashatja az aktuális üzemi információkat és különféle naplókat talál régebbi üzemi információkkal.

#### 4. menü – Az én rendszerem

Itt adhatja meg a dátumot, a nyelvet, az üzemmódot stb.

#### 5. menü – Csatlakozás

Itt csatlakoztathatja a rendszert az myUplink-hoz és elvégezheti a hálózati beállításokat.

#### 6. menü – Időprogram

Itt állíthat be időprogramokat a rendszer különféle funkcióihoz.

#### 7. Menü – Telepítői beállítások

Speciális beállítások itt hajthatók végre. Ez a menü csak a telepítők vagy a szervizmérnökök használhatják.

#### 8. menü - USB

Ez a menü akkor jelenik meg, amikor USD kulcs van csatlakoztatva. Itt frissítheti például szoftvert.

# myUplink

Az myUplink-on keresztül felügyelheti rendszerét – bárhol és bármikor. Bármilyen üzemzavar esetén közvetlenül emailben vagy azonnali (push) értesítésben kap üzenetet az myUplink alkalmazásban, ami lehetővé teszi, hogy azonnal intézkedjen.

További információért látogasson el ide: myuplink.com.

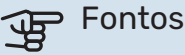

Mielőtt használni kezdené az myUplink-t, a terméket telepíteni kell és a Telepítési útmutató utasításai szerint üzembe be kell helyezni.

## Specifikáció

A következőkre van szüksége ahhoz, hogy az myUplink kommunikálni tudjon az SMO S40-val:

- vezeték nélküli hálózat vagy hálózati kábel,
- Internet kapcsolat
- regisztrált fiók a myuplink.com-n

Javasoljuk mobil alkalmazásainkat az myUplink-hoz.

## Csatlakozás

A berendezés myUplink-hoz való csatlakoztatásához:

- Válasszon csatlakozás típust (wifi/Ethernet) a 5.2.1 vagy 1. 5.2.2 menüben.
- 2. Görgessen lefelé a 5.1 menüben és válassza az "Új hálózati azonosító kérése" parancsot.
- 3. Amikor a hálózati azonosító megérkezik, ebben a menüben látható és 60 percig érvényes.
- 4. Ha még nincs fiókja, regisztráljon a mobil alkalmazásban vagy itt: myuplink.com.
- 5. Ezzel a hálózati azonosítóval csatlakoztassa a berendezést a myUplink-ban lévő felhasználói fiókjához.

## A szolgáltatások köre

myUplink különféle szolgáltatási szintekhez biztosít hozzáférést. Az alapszint a szolgáltatás részét képezi, ezen felül két prémium szolgáltatást választhat fix éves díjért (a díj a választott funkciók függvényében változik).

| Szolgáltatási szint | Alapszolgál-<br>tatás | Prémium<br>bővített<br>előzmények | Prémium<br>kezelés |
|---------------------|-----------------------|-----------------------------------|--------------------|
| Szemlélődő          | Х                     | Х                                 | Х                  |
| Riasztás            | Х                     | Х                                 | Х                  |
| Előzmények          | Х                     | Х                                 | Х                  |
| Bővített előzmények | -                     | Х                                 | -                  |
| Kezelés             | -                     | -                                 | Х                  |

## A SMO S40 karbantartása

## Rendszeres ellenőrzések

Rendszeres időközönként ellenőrizze a rendszerét.

Ha bármilyen abnormális esemény történik, egy üzenet jelenik meg a kijelzőn az üzemzavarról különböző szöveges, leíró üzenet formájában.

## Takarékossági ötletek

A rendszer fűt és melegvizet termel. Ezt az ön által megadott beállítások alapján teszi.

Az energiafogyasztást befolyásoló tényezők, például a belső hőmérséklet, a melegvízfogyasztás, a ház szigetelésének a mértéke és az, hogy házon nagy felületű ablakok találhatóke. A ház elhelyezkedése, pl. a szélnek való kitettség szintén befolyásoló tényező.

Ne feledkezzen meg a következőkről:

- Nyissa ki teljesen a termosztatikus szelepeket (kivéve azokban a helyiségekben, ahol hűvösebbet szeretne). Ez fontos, mivel a teljesen vagy részben elzárt termosztatikus szelepek lelassítják az áramlást a fűtési-hűtési rendszerben, aminek a következtében a berendezés magasabb hőmérsékleten üzemel. Ez viszont nagyobb energiafogyasztáshoz vezethet.
- Időprogramok használatával, amíg nem tartózkodik otthon, csökkentheti az üzemeltetési költségeket. Ez az 6 - "Időprogram" menüpontban végezhető el.
- Ha a "Alacsony"-t választja a 2.2 "Melegvíz igény" menüben, kevesebb energiát használ fel.

## Diszkomfort és üzemzavar elhárítása

A legtöbb esetben az SMO S40 érzékeli a működési zavart (a működési zavar a komfortérzet csökkenését eredményezheti), amit riasztással jelez, és a szükséges teendők megjelennek a kijelzőn.

## Info menü

A vezérlő egység összes mért értéke a vezérlő egység menürendszerében, a 3.1 – "Üzemi infó" menüpont alatt található. Az értékeknek ebben a menüben való átvizsgálása gyakran leegyszerűsítheti a probléma forrásának megtalálását.

## Riasztás kezelése

Riasztás esetén üzemzavar lépett fel és az állapotjelző lámpa folyamatos vörös fénnyel világít. A kijelzőn az Smartquideban kap információt a riasztásról.

#### RIASZTÁS

A vörös állapot LEDdel jelzett riasztás esetén olyan üzemzavar történt, amelyet SMO S40 önmaga

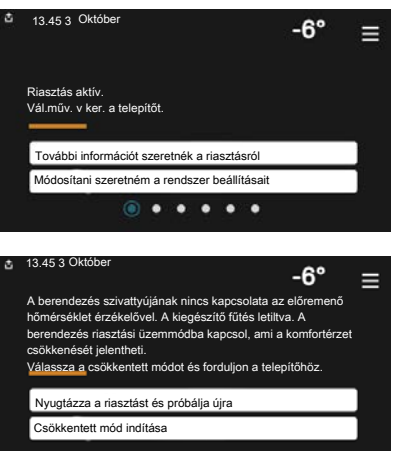

nem képes helyreállítani. A kijelzőn láthatja a riasztás típusát és nyugtázhatja azt.

Sok esetben elegendő a "Nyugtázza a riasztást és próbálja újra" parancs kiválasztása, hogy a berendezés visszaálljon a normál működésre.

Ha a fehér lámpa világít a "Nyugtázza a riasztást és próbálja újra" parancs kiválasztása után, a riasztás oka megszűnt.

"Csökkentett üzem" egyfajta tartalék üzemmód. Azt jelenti, hogy - bár valamilyen üzemzavar fennáll - a berendezés megpróbál fűteni és/vagy melegvizet termelni. Ez azt jelenti, lehetséges, hogy a hőszivattyú kompresszora nem üzemel. Ebben az esetben az elektromos kiegészítő fűtés fűt és/vagy melegvizet termel.

## Fontos

A "Csökkentett üzem" választva nem oldja meg a risztást kiváltó okot, problémát. Az állapot LED ezért továbbra is vörösen világít.

Ha a riasztás nem nyugtázható, a probléma megoldása érdekében forduljon a rendszer telepítőjéhez.

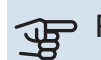

## Fontos

Szervizeléskor és a támogatás igénybevételekor szüksége van a termék (14 jegyű) sorozatszámára.

## Hibakeresés

Amennyiben a kijelzőn nem látható riasztási üzenet, a következők alkalmazandóak:

#### Alapvető teendők

Kezdje az alábbi tételek ellenőrzésével:

- A berendezés csoport- és fő biztosítékai.
- Az épület életvédelmi (FI) reléje.
- Helyesen beállított terhelésfelügyelet.

#### Alacsony melegvíz hőmérséklet vagy nincs melegvíz

A hibakereső fejezet ezen része csak akkor alkalmazandó, ha használati melegvíztároló telepítve van a rendszerben.

- Elzárt vagy fojtott külső szabályzó/nyomáscsökkentő szelep.
  - Nyissa ki a szelepet.
- A keverőszelep (ha ilyen fel van szerelve) túl alacsonyra van állítva.
  - Állítsa be a keverőszelepet.
- SMO S40 hibás működési módban.
  - Forduljon a berendezés telepítőjéhez!
- Nagy melegvízfelhasználás.
  - Várjon, amíg a víz felmelegszik. Az átmenetileg megnövelt melegvízigény aktiválható a "Melegvíz" kezdő képernyőn vagy a 2.1 – "Több melegvíz" menüben vagy a myUplink-n keresztül.
- Túl alacsony melegvíz beállítás.
  - Lépjen be a 2.2 "Melegvíz igény" menüpontba és válassza a magasabb igényt jelentő üzemmódot.
- Kevés melegvíz érhető el aktív "Smart Control" funkció mellett.
  - Ha a melegvízhasználat hosszabb ideig alacsony mennyiségű, a megszokottnál kevesebb melegvíz termelődik. Kapcsolja be a "Több melegvíz"-t az "Melegvíz" kezdő képernyőn keresztül a 2.1 - "Több melegvíz" menüben, vagy a myUplink-n keresztül.
- · A melegvízkészítés túl alacsony vagy nem kap elsőbbséget.
  - Forduljon a berendezés telepítőjéhez!

- "Vakáció" aktiválva van a 6 menüpontban.
  - Lépjen be a 6 menüpontba és kacsolja ki.

#### Alacsony helységhőmérséklet

- Elzárt termosztát több szobában.
  - Állítsa a termosztátokat maximumra annyi szobában, ahányban csak lehet. A termosztátok elfordítása helyett az "Fűtés" induló képernyőjén módosítsa a helyiséghőmérsékletet.
- SMO S40 hibás működési módban.
  - Forduljon a berendezés telepítőjéhez!
- Túl alacsony beállított érték az automatikus fűtésvezérlésben.
  - Lépjen be a Smartguide-ba, ha segítségre van szüksége a fűtés növeléséhez. A fűtési beállításokat a "Fűtés" kezdő képernyőjén keresztül is módosíthatja.
- A fűtés túl alacsony vagy működése nem kap elsőbbséget.
  - Forduljon a berendezés telepítőjéhez!
- "Vakáció" aktiválva van a 6 "Időprogram" menüpontban.
  - Lépjen be a 6 menüpontba és kacsolja ki.
- A helyiséghőmérsékletet módosító külső kontaktus aktiválva.
  - Ellenőrizze az összes külső kontaktust.
- Levegő van a fűtési-hűtési rendszerben.
  - Légtelenítse a fűtési-hűtési rendszert.
- A fűtési-hűtési rendszer vagy a hőszivattyú szelepei elzárva.
  - Nyissa ki a szelepeket (megtalálásukhoz forduljon segítségért a rendszer telepítőjéhez).

#### Magas helységhőmérséklet

- Túl magas beállított érték az automatikus fűtéssszabályozásban.
  - Lépjen be a Smartguide-ba, ha segítségre van szüksége a fűtés csökkentéséhez. A fűtési beállításokat a "Fűtés" kezdő képernyőjén keresztül is módosíthatja.
- A helyiséghőmérsékletet módosító külső kontaktus aktiválva.
  - Ellenőrizze az összes külső kontaktust.

#### Alacsony rendszernyomás

- Nincs elég víz a fűtési-hűtési rendszerben.
  - Töltse fel vízzel a fűtési-hűtési rendszert és ellenőrizze, hogy szivárog-e. Ismételt feltöltés esetén forduljon a rendszer telepítőjéhez.

## A levegő/víz hőszivattyú kompresszora nem kapcsol be

- Nincs sem fűtési, sem melegvízigény, sem hűtési igény.
  - SMO S40 nem fűt, nem készít melegvizet és hűt.
- A kompresszor a hőmérséklet miatt letilt.
  - Várjon, amíg a hőmérséklet a készülék üzemi tartományába kerül.
- A kompresszor indítások közötti minimális idő még nem telt le.
  - Várjon legalább 30 percet, majd ellenőrizze, hogy a kompresszor elindult-e.
- A riasztás bekapcsolt.
  - Kövesse a kijelzőn látható utasításokat.

## Csak kieg. fűtés

Ha nem sikerül az üzemzavar megszüntetése, és nem tudja fűteni a házat, akkor a berendezést tartalék vagy "Csak kieg. fűtés" üzemmódban működtetheti tovább, amíg a segítségre várakozik. "Csak kieg. fűtés" üzemmód azt jelenti, hogy az épület fűtésére csak a kiegészítő fűtést használja.

#### ÁLLÍTSA A BERENDEZÉST KIEGÉSZÍTŐ FŰTÉS ÜZEMMÓDBA

- 1. Lépjen a 4.1 "Üzemmód" menübe.
- 2. Válassza a "Csak kieg. fűtés"-t.

#### TARTALÉK ÜZEMMÓD

Akkor is aktiválhatja a tartalék üzemmódot, amikor az SMO S40 üzemel, és akkor is, ha le van kapcsolva.

Kikapcsoláshoz, újraindításhoz vagy a tartalék üzemmód aktiválásához: tartsa lenyomja a be/ki gombot 2 másodpercig. Ez megjelenít egy menüt különféle opciókkal.

Amennyiben az SMO S40 ki van kapcsolva, a tartalék üzemmód aktiválásához tartsa lenyomva a be/ki gombot 5 másodpercig. (A tartalék üzemmódot a gomb egyszeri megnyomásával kapcsolhatja ki.)

## Kapcsolattartási információ

#### **AUSTRIA**

KNV Energietechnik GmbH Gahberggasse 11, 4861 Schörfling Tel: +43 (0)7662 8963-0 mail@knv.at knv.at

#### FINLAND

NIBE Energy Systems Oy Juurakkotie 3, 01510 Vantaa Tel: +358 (0)9 274 6970 info@nibe.fi nibe.fi

#### **GREAT BRITAIN**

NIBE Energy Systems Ltd 3C Broom Business Park, Bridge Way, S41 9QG Chesterfield Tel: +44 (0)330 311 2201 info@nibe.co.uk nibe.co.uk

#### POLAND

NIBE-BIAWAR Sp. z o.o. Al. Jana Pawla II 57, 15-703 Bialystok Tel: +48 (0)85 66 28 490 biawar.com.pl

#### SWITZERLAND

NIBE Wärmetechnik c/o ait Schweiz AG Industriepark, CH-6246 Altishofen Tel. +41 (0)58 252 21 00 info@nibe.ch nibe.ch

#### **CZECH REPUBLIC**

Družstevní závody Dražice - strojírna s.r.o. Dražice 69, 29471 Benátky n. Jiz. Tel: +420 326 373 801 nibe@nibe.cz nibe.cz

#### FRANCE

NIBE Energy Systems France SAS Zone industrielle RD 28 Rue du Pou du Ciel, 01600 Reyrieux Tél: 04 74 00 92 92 info@nibe.fr nibe.fr

#### NETHERLANDS

NIBE Energietechniek B.V. Energieweg 31, 4906 CG Oosterhout Tel: +31 (0)168 47 77 22 info@nibenl.nl nibenl.nl

#### RUSSIA

EVAN bld. 8, Yuliusa Fuchika str. 603024 Nizhny Novgorod Tel: +7 831 288 85 55 info@evan.ru nibe-evan.ru

#### DENMARK

Velund Varmeteknik A/S Industrivej Nord 7B, 7400 Herning Tel: +45 97 17 20 33 info@volundvt.dk volundvt.dk

#### GERMANY

NIBE Systemtechnik GmbH Am Reiherpfahl 3, 29223 Celle Tel: +49 (0)5141 75 46 -0 info@nibe.de nibe.de

#### NORWAY

ABK-Qviller AS Brobekkveien 80, 0582 Oslo Tel: (+47) 23 17 05 20 post@abkqviller.no nibe.no

#### SWEDEN

NIBE Energy Systems Box 14 Hannabadsvägen 5, 285 21 Markaryd Tel: +46 (0)433-27 3000 info@nibe.se nibe.se

A listában nem szereplő országok esetében lépjen kapcsolatba a NIBE Svédországgal, vagy bővebb információért keresse fel a nibe.eu honlapot.

NIBE Energy Systems Hannabadsvägen 5 Box 14 SE-285 21 Markaryd info@nibe.se nibe.eu

Ez a NIBE Energy Systems kiadványa. A termék minden illusztrációja, a tények és adatok a kiadvány jóváhagyásakor rendelkezésre álló információn alapulnak.

A NIBE Energy Systems fenntartásokat fogalmaz meg a jelen kiadványban található bármilyen ténybeli vagy nyomdahibát illetően.

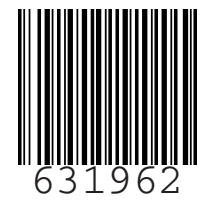

©2022 NIBE ENERGY SYSTEMS